AASHTOWare BrDR 7.5.0 Feature Tutorial LS1 – Limit State Selection This example describes the selection of limit states for an LRFD spec check analysis. This example assumes you have access to **TrainingBridge1 (BID1)** provided in the sample database included with the software installation.

### Select limit states for LRFD spec check analysis

From the **Bridge Explorer**, double click on **BID1** - **TrainingBridge1** (or select and click **Open** from the **Bridge** group of the **BRIDGE** ribbon ) to open the bridge.

| ar <b>P</b>                            | AASHTOWare Bridge Desigr                   | and Rating ?             | - o x |
|----------------------------------------|--------------------------------------------|--------------------------|-------|
| BRIDGE EXPLORER BRIDGE FO              | DLDER RATE TOOLS VIEW                      |                          | 1     |
| New Open Batch V<br>Bridge             | Copy Paste Copy Remove Delete<br>To Kanage |                          | 4     |
|                                        |                                            | <b></b>                  |       |
| ······································ |                                            | Bridge Name              | Dist  |
| All Bridges                            | 1 TrainingBridge1                          | Training Bridge T(LKFD)  | Unkm  |
| \cdots 👮 Template Bridge               | 2 TrainingBridge2                          | Training Bridge 2(LRFD)  | Unkn  |
| 🗄 📁 Templates                          | 3 TrainingBridge3                          | Training Bridge 3(LRFD)  | Unk   |
| 💬 📁 Deleted Bridges                    | 4 PCITrainingBridge1                       | PCI TrainingBridge1(LFR) |       |
|                                        | 5 PCITrainingBridge2                       | PCITrainingBridge2(LRFD) |       |
|                                        | 6 PCITrainingBridge3                       | PCI TrainingBridge3(LFR) |       |
|                                        | 7 PCITrainingBridge4                       | PCITrainingBridge4(LRFD) | <     |
|                                        | 4                                          |                          |       |
|                                        |                                            | _                        | 1     |

From the **Bridge Workspace** tree, expand the **Components** folder and double click ok the **LRFD** factors window – **1994 AASHTO LRFD Specifications** as shown below.

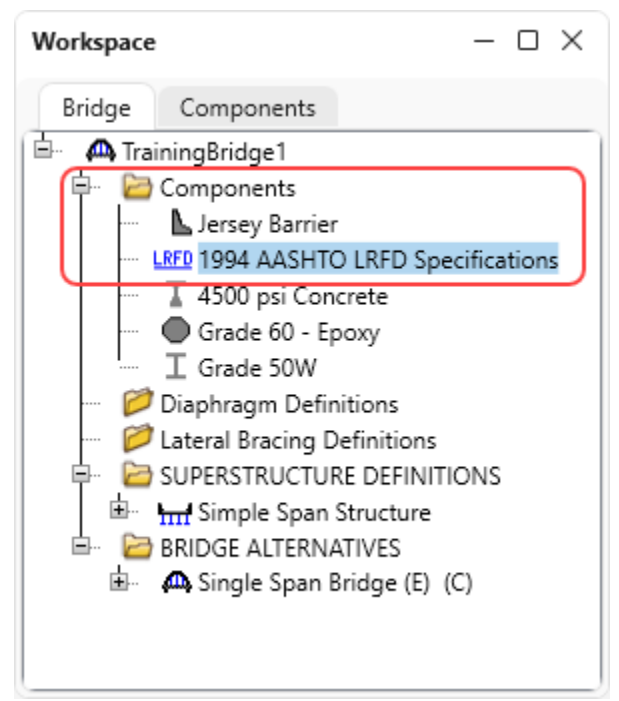

| ₽ Fa | acto | ors - Ll | RFD                                              |             |                       |                          |                 |               |           |           | -         |           | ×     |
|------|------|----------|--------------------------------------------------|-------------|-----------------------|--------------------------|-----------------|---------------|-----------|-----------|-----------|-----------|-------|
| Nar  | ne:  |          | 1994 AASHTO                                      | LRFD Spe    | cification            | s                        |                 |               |           |           |           |           |       |
| Des  | crip | otion:   | AASHTO LRFD<br>Edition, 1994 i<br>Specifications | Bridge De   | esign Spe<br>1996 and | cification:<br>1997 Inte | s, First<br>rim |               |           |           |           |           |       |
| Lo   | oad  | facto    | rs Load fact                                     | ors (cont'o | d) Lim                | it states                | Concre          | te Steel      | Wood      | Buried st | ructures  | Load      | modif |
|      |      | L        | imit state                                       | DC<br>min   | DC<br>max             | DW<br>min                | DW<br>max       | LL<br>max     | CE<br>max | BR<br>max | PL<br>max | LS<br>max | W     |
|      | >    | ST       | TRENGTH-I                                        | 0.9         | 1.25                  | 0.65                     | 1.5             | 1.75          | 1.75      | 1.75      | 1.75      | 1.75      |       |
|      |      | ST       | RENGTH-II                                        | 0.9         | 1.25                  | 0.65                     | 1.5             | 1.35          | 1.35      | 1.35      | 1.35      | 1.35      |       |
|      |      | ST       | RENGTH-III                                       | 0.9         | 1.25                  | 0.65                     | 1.5             | 0             | 0         | 0         | 0         | 0         |       |
|      |      | ST       | RENGTH-IV                                        | 1.5         | 1.5                   | 0.65                     | 1.5             | 0             | 0         | 0         | 0         | 0         |       |
|      |      | ST       | RENGTH-V                                         | 0.9         | 1.25                  | 0.65                     | 1.5             | 1.35          | 1.35      | 1.35      | 1.35      | 1.35      |       |
|      |      | 5        | SERVICE-I                                        | 1           | 1                     | 1                        | 1               | 1             | 1         | 1         | 1         | 1         |       |
|      |      | 5        | SERVICE-II                                       | 1           | 1                     | 1                        | 1               | 1.3           | 1.3       | 1.3       | 1.3       | 1.3       |       |
|      |      | S        | ERVICE-III                                       | 1           | 1                     | 1                        | 1               | Table 3.4.1-4 | 0.8       | 0.8       | 0.8       | 0.8       |       |
|      |      | F        | FATIGUE-I                                        | 0           | 0                     | 0                        | 0               | 0.75          | 0.75      | 0         | 0         | 0         |       |
|      |      | EXTR     | REME EVENT-I                                     | 0.9         | 1.25                  | 0.65                     | 1.5             | 0.5           | 0.5       | 0.5       | 0.5       | 0.5       |       |
|      |      | EXTR     | EME EVENT-II                                     | 0.9         | 1.25                  | 0.65                     | 1.5             | 0.5           | 0.5       | 0.5       | 0.5       | 0.5       |       |
|      |      |          |                                                  | ۰           |                       |                          |                 |               |           |           |           |           |       |
|      |      |          |                                                  |             |                       |                          |                 |               |           |           |           |           | Сору  |

Navigate to the Limit Sates tab. Default limit state selections are as shown below.

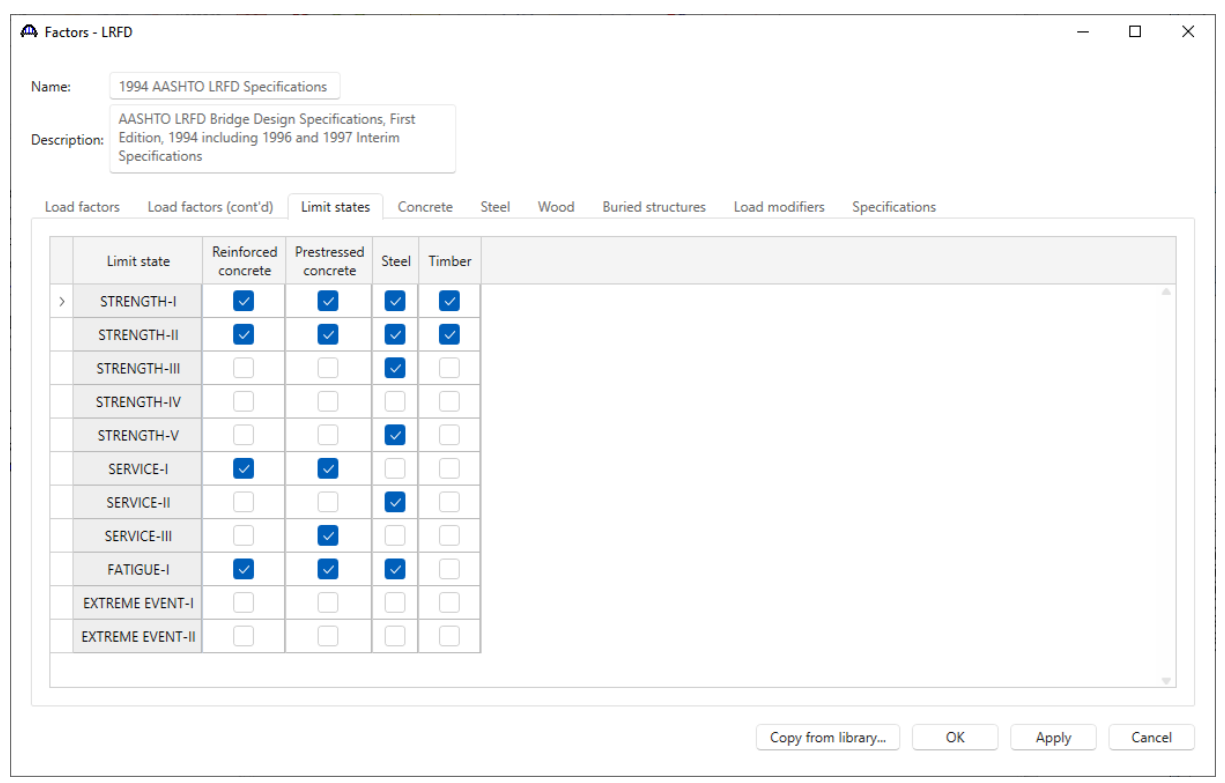

| actors - El | RFD                                            |                                 |                                   |                   |              |       |      |                   |                |                | - | > |
|-------------|------------------------------------------------|---------------------------------|-----------------------------------|-------------------|--------------|-------|------|-------------------|----------------|----------------|---|---|
| me:         | 1994 AASHTC                                    | LRFD Specifi                    | cations                           |                   |              |       |      |                   |                |                |   |   |
| scription:  | AASHTO LRFE<br>Edition, 1994<br>Specifications | ) Bridge Desig<br>including 199 | n Specificatior<br>6 and 1997 Int | ns, First<br>erim |              |       |      |                   |                |                |   |   |
| oad facto   | rs Load fact                                   | tors (cont'd)                   | Limit states                      | Со                | ncrete       | Steel | Wood | Buried structures | Load modifiers | Specifications |   |   |
| L           | Limit state                                    | Reinforced concrete             | Prestressed concrete              | Steel             | Timber       |       |      |                   |                |                |   |   |
| ST          | TRENGTH-I                                      |                                 |                                   | $\checkmark$      | $\checkmark$ |       |      |                   |                |                |   | - |
| ST          | TRENGTH-II                                     | $\checkmark$                    |                                   | $\checkmark$      | $\checkmark$ |       |      |                   |                |                |   |   |
| ST          | RENGTH-III                                     |                                 |                                   | $\checkmark$      |              |       |      |                   |                |                |   |   |
| ST          | RENGTH-IV                                      |                                 |                                   |                   |              |       |      |                   |                |                |   |   |
| ST          | TRENGTH-V                                      |                                 |                                   | $\checkmark$      |              |       |      |                   |                |                |   |   |
|             | SERVICE-I                                      |                                 |                                   | <u> </u>          |              | h     |      |                   |                |                |   |   |
| > 9         | SERVICE-II                                     |                                 |                                   |                   |              | Ļ     |      |                   |                |                |   |   |
| S           | SERVICE-III                                    |                                 |                                   |                   |              | -     |      |                   |                |                |   |   |
| F           | FATIGUE-I                                      |                                 |                                   |                   |              | -     |      |                   |                |                |   |   |
| EXTR        | REME EVENT-I                                   |                                 |                                   |                   |              | _     |      |                   |                |                |   |   |
|             | REME EVENT-II                                  |                                 |                                   |                   |              |       |      |                   |                |                |   |   |

#### Uncheck SERVICE-II limit state in the Steel column.

Click **OK** to apply the data and close the window.

Open the member alternative window of **Simple Span Structure/G1/Plate Girder**, select the **Spec** tab, and change the LRFD spec selections as shown in the following windows.

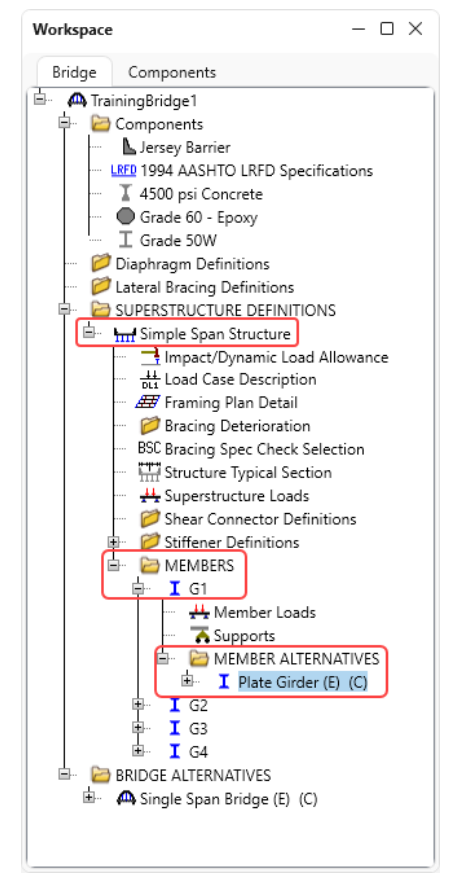

|                         | ate Girder                                            |                                                                                                    |                                                                                                    |                                                                                                    |
|-------------------------|-------------------------------------------------------|----------------------------------------------------------------------------------------------------|----------------------------------------------------------------------------------------------------|----------------------------------------------------------------------------------------------------|
| ription Specs           | Factors Engine Import                                 | Control options                                                                                                    |                                                                                                    |                                                                                                    |
| Analysis method<br>type | Analysis module                                       | Selection type                                                                                                    | Spec version                                                                                                    | Factors                                                                                                    |
| ASR                     | AASHTO ASR $\sim$                                     | System Default 🗸                                                                                                    | MBE 3rd 2023i, Std 17th $\sim$                                                                                                    | N/A 🗸                                                                                                    |
| LFR                     | AASHTO LFR $\sim$                                     | System Default 🗸 🗸                                                                                                    | MBE 3rd 2023i, Std 17th 🛛 🗸                                                                                                    | 2002 AASHTO Std. Specifications 🗸 🗸                                                                                                    |
| LRFD                    | AASHTO LRFD $\sim$                                    | Override $\vee$                                                                                                    | LRFD 5th 2010i V                                                                                                    | 1994 AASHTO LRFD Specifications $\sim$                                                                                                    |
| LRFR                    | AASHTO LRFR $\sim$                                    | System Default 🗸 🗸                                                                                                    | MBE 3rd 2023i, LRFD 9th 🖂                                                                                                    | 2018 (2022 Interim) AASHTO LRFR Spec. $$                                                                                                    |
|                         |                                                       |                                                                                                    |                                                                                                    |                                                                                                    |
|                         |                                                       |                                                                                                    |                                                                                                    |                                                                                                    |
|                         | Analysis method<br>type<br>ASR<br>LFR<br>LRFD<br>LRFR | Analysis module      type      ASR      ASR      AASHTO ASR      LFR      AASHTO LFR      LRFD      AASHTO LRFD      LRFR      AASHTO LRFR | Analysis module    Selection type      ASR    AASHTO ASR    System Default       LFR    AASHTO LFR    System Default       LRFD    AASHTO LRFD    Override      LRFR    AASHTO LRFR    System Default | Analysis method<br>type    Analysis module    Selection type    Spec version      ASR    AASHTO ASR    System Default     MBE 3rd 2023i, Std 17th       LFR    AASHTO LFR    System Default     MBE 3rd 2023i, Std 17th       LRFD    AASHTO LRFD    Override    LRFD 5th 2010i      LRFR    AASHTO LRFR    System Default     MBE 3rd 2023i, LRFD 9th |

Click **OK** to apply the changes and close the window.

#### From the Analysis group of the DESIGN/RATE ribbon, click on the Analysis Settings button as shown below.

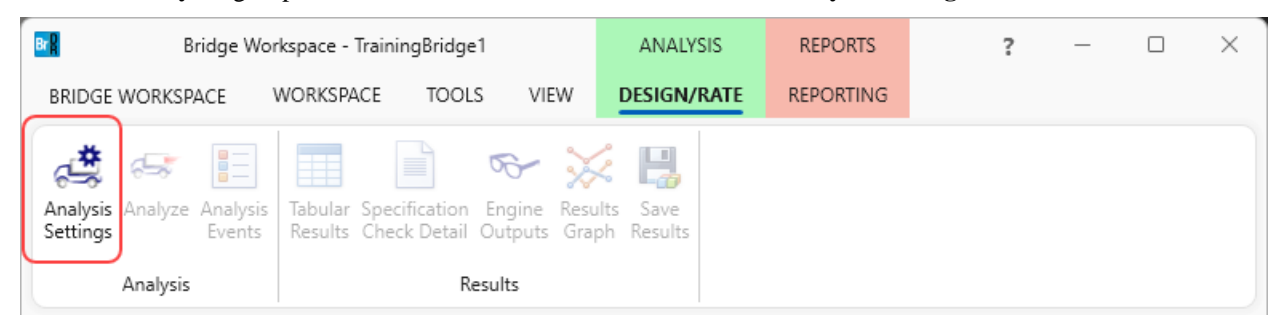

Click on the **Open template** button in the **Analysis Settings** window. Select the **HL 93 Design Review** template. The updated **Analysis Settings** window is shown below.

| Analysis Settings                      |                          |                                                    |                                                                                |                            |            | ×           |        |
|----------------------------------------|--------------------------|----------------------------------------------------|--------------------------------------------------------------------------------|----------------------------|------------|-------------|--------|
| 🔵 Design review ( Rat                  | ling                     | F                                                  | Rating method:                                                                 | LFR                        | ~          | ]           |        |
| Analysis type: Line                    | Girder                   | ✓ Analysis option: []                              |                                                                                | DL, LL and Spec-Checking V |            |             |        |
| Lane / Impact loading type: As R       | Requested                | ✓ A                                                | Apply preference setting:                                                      | ng: None                   |            | ]           |        |
| Vehicles Output Engine                 | e Description            |                                                    |                                                                                |                            |            |             |        |
| Traffic direction: Both direction      | ons 🗸                    |                                                    | Refresh Tem                                                                    | porary vehicles            | Advanced   |             |        |
| Vehicle selection                      |                          |                                                    | Vehicle summary                                                                |                            |            |             |        |
| Alternate Military I                   | Loading<br>Open template | Add to<br>>><br>Remove from<br><<<br>Save template | Inventory<br>Operating<br>Legal operating<br>Permit invento<br>Permit operatin | g<br>ry<br>ng<br>DK Appl   | y Cancel   |             |        |
| Open Template                          |                          |                                                    |                                                                                |                            |            |             |        |
| Templates                              | Descri                   | ption                                              | Analysis                                                                       | Ow                         | ner Public | c / Private |        |
| > HL 93 Design Review                  | HL 93 Design F           | Review                                             | LRFD                                                                           |                            | Public     |             |        |
| HS 20 LFR Rating                       | HS 20 LFR Rati           | ng                                                 | LFR                                                                            |                            | Public     |             |        |
| LRFR Legal Load Rating LRFR Legal Load |                          | d Rating                                           |                                                                                |                            | Public     |             |        |
|                                        |                          |                                                    |                                                                                |                            |            |             |        |
| Delete                                 |                          |                                                    |                                                                                |                            |            | Open        | Cancel |

| O Design review            | Rating            |                | Design method:      | LRFD                                                 | ~   |
|----------------------------|-------------------|----------------|---------------------|------------------------------------------------------|-----|
| nalysis type:              | Line Girder       | $\sim$         | Analysis option:    | DL, LL and Spec-Checking                             | ~   |
| ane / Impact loading type: | As Requested      | $\sim$         | Apply preference se | etting: None                                         | ~   |
| Vehicles Output E          | ngine Description |                |                     |                                                      |     |
| Traffic direction: Both di | rections          | ~              | Refresh             | Temporary vehicles Advan                             | ced |
| Vehicle selection          |                   |                | Vehicle summary     |                                                      |     |
|                            |                   | Add t          | Design k<br>        | aads<br>3 (US)<br>aads<br>oads<br>Fatigue Truck (US) |     |
|                            |                   | >><br>Remove f | rom                 |                                                      |     |
|                            |                   | ~~             |                     |                                                      |     |

Click **OK** to apply the settings and close the window.

To analyze, right click on Plate Girder and select Analyze.

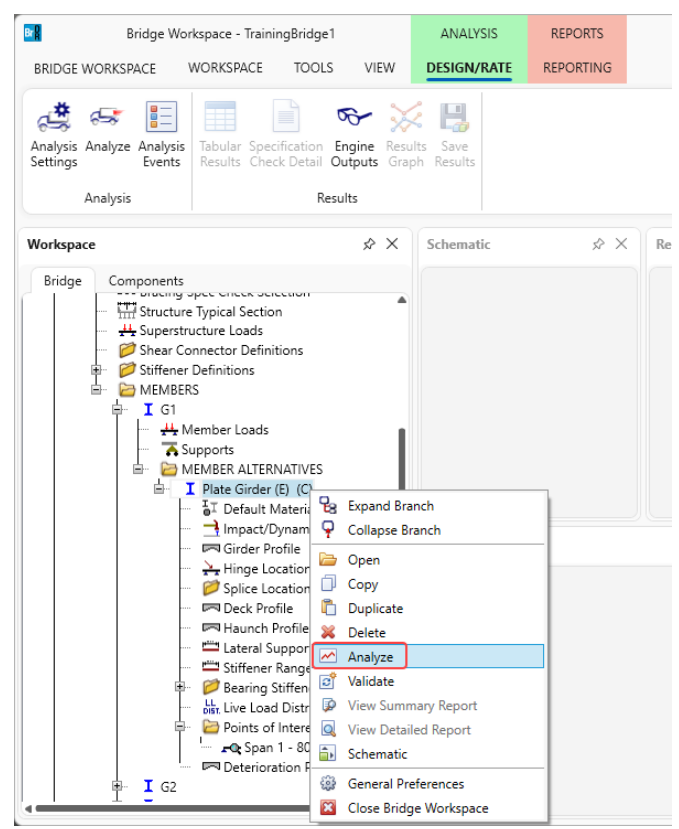

After the LRFD analysis is completed, click on the **Specification Check Detail** button from the **Results** group of the **DESIGN/RATE** ribbon and navigate to **Stage 3->Plate Girder->Span 1 96.60 ft. -> 6.10.4.2.2 Flexure**.

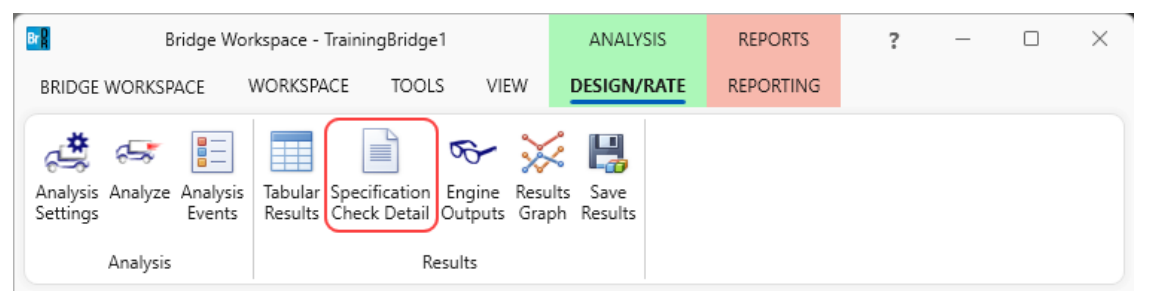

| A Specification Checks for Plate | Girder - 42 of 932                                                      |             |             | - 0            | ×    |
|----------------------------------|-------------------------------------------------------------------------|-------------|-------------|----------------|------|
| Properties Generate              | Articles<br>All articles<br>Format<br>Bullet list<br>Report             |             |             |                |      |
| 🔺 🚞 Superstructure Component     | Specification reference                                                 | Limit State | Flex. Sense | Pass/Fail      |      |
| Stage 1                          | 1.3.2.1 Design Philosophy - Limit State - General                       |             | N/A         | General Comp.  |      |
| 🕨 🚞 Stage 2                      | ✓ 2.5.2.6.2 Criteria for Deflection                                     |             | N/A         | Passed         | - II |
| 🔺 🚞 Stage 3                      | 4.6.2.7.1 I-Sections - Lateral Wind Load Distribution in Multibeam Brid |             | N/A         | General Comp.  | - II |
| 🔺 🚞 Plate Girder                 | 5.4.2.6 Modulus of Rupture                                              |             | N/A         | General Comp.  | - II |
| 🚞 Span 1 - 0.00 ft.              | 6.10.1.1.1b Stresses for Sections in Positive Flexure                   |             | N/A         | General Comp.  | - II |
| 🚞 Span 1 - 13.66 ft              | 🗎 6.10.1.10.1 Hybrid Factor, Rh                                         |             | N/A         | General Comp.  | - H  |
| i Span 1 - 16.10 ft              | 6.10.1.10.2 Web Load-Shedding Factor, Rb                                |             | N/A         | General Comp.  | - II |
| Span 1 - 27.31 ft                | ✓ 6.10.1.6 Flange Stress and Member Bending Moments                     |             | N/A         | Passed         | - II |
| Span 1 - 32.20 ft                | ✓ 6.10.1.7 Minimum Negative Flexure Concrete Deck Reinforcement         |             | N/A         | Passed         | - II |
| i Span 1 - 40./3 π               | 6.10.1.9.1 Webs without Longitudinal Stiffeners                         |             | N/A         | General Comp.  | - II |
| Span 1 - 40.50 ft                | ✓ 6.10.11.1.2 Transverse Stiffeners - Projecting Width                  |             | N/A         | Passed         | - II |
|                                  | ✓ 6.10.11.1.3 Transverse Stiffeners - Moment of Inertia                 |             | N/A         | Passed         | - II |
| Span 1 - 67.56 ft                | ✓ 6.10.2 Cross-Section Proportion Limits                                |             | N/A         | Passed         | - II |
| Span 1 - 80.50 ft                | NA 6.10.4.2.2 Flexure                                                   |             | N/A         | Not Applicable |      |
| in Span 1 - 80.98 ft             | NA 6.10.5.3 Special Fatigue Requirement for Webs                        |             | N/A         | Not Applicable |      |
| in Span 1 - 94.39 ft             | 6.10.6.2.2 Composite Sections in Positive Flexure                       |             | N/A         | General Comp.  |      |
| 📇 Span 1 - 96.60 ft              | 6.10.6.2.3 Composite Sections in Negative Flexure and Noncomposite      |             | N/A         | General Comp.  |      |
| i Span 1 - 107.81                | t. NA 6.10.7.1.1 General                                                |             | N/A         | Not Applicable |      |
| 🚞 Span 1 - 112.70 f              | t. NA 6.10.7.1.2 Nominal Flexural Resistance                            |             | N/A         | Not Applicable |      |
| 🚞 Span 1 - 121.23                | t. 🗙 6.10.7.2.1 General                                                 |             | N/A         | Failed         |      |
| 🚞 Span 1 - 128.80                | t. 🔋 6.10.7.2.2 Nominal Flexural Resistance                             |             | N/A         | General Comp.  |      |
| 🚞 Span 1 - 134.64 f              | t. 6.10.7.3 Flexural Resistance - Ductility Requirement                 |             | N/A         | Passed         |      |
| 🚞 Span 1 - 144.90 f              | t. NA 6.10.8.1.1 Discretely Braced Flanges in Compression               |             | N/A         | Not Applicable |      |
| 🚞 Span 1 - 147.82 f              | t. NA 6.10.8.1.2 Discretely Braced Flanges in Tension                   |             | N/A         | Not Applicable |      |
| 🚞 Span 1 - 161.00                | t. NA 6.10.8.1.3 Continuously Braced Flanges in Tension or Compression  |             | N/A         | Not Applicable |      |
|                                  | ■ 6.10.8.2.1 General                                                    |             | N/A         | General Comp.  | -    |

Since Service –II limit state is not selected for LRFD spec check, article 6.10.4.2.2 is not applicable.

| Spec Check Detail for 6.10.4.2.2 Flexure                                         | _ |    | × |
|----------------------------------------------------------------------------------|---|----|---|
|                                                                                  |   |    |   |
| Evaluate Equation 4:                                                             |   |    |   |
| Except for composite sections in positive flexure where D/tw <= 150 (6.10.2.2-1) |   |    |   |
| fc <= Fcrw (6.10.4.2.2-4)                                                        |   |    |   |
| D/tw = 0.000                                                                     |   |    |   |
| RESULT:                                                                          |   |    |   |
| Service II limit state was not evaluated. Article is not applicable.             |   |    |   |
|                                                                                  |   |    |   |
| Load Combination Legend:                                                         |   |    |   |
| Code Vehicle                                                                     |   |    |   |
| 1 HL-93 (US) - Design Truck + Lane                                               |   |    |   |
| 3 LRFD Fatigue Truck (US) - Fatigue Truck                                        |   |    |   |
|                                                                                  |   |    |   |
|                                                                                  |   |    | 1 |
|                                                                                  |   |    | ļ |
|                                                                                  |   | ОК |   |
|                                                                                  |   |    |   |